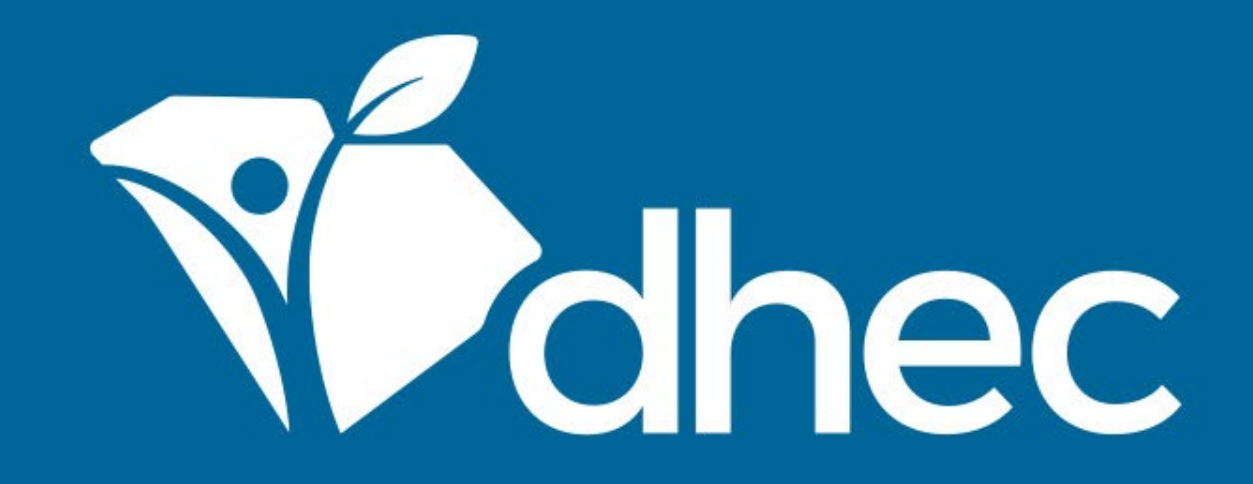

## Submitting a Permit Change/Renewal Form

ePermitting

South Carolina Department of Health and Environmental Control Healthy People. Healthy Communities.

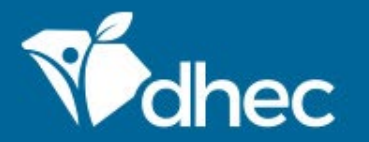

South Carolina Department of Health and Environmental Control Healthy People. Healthy Communities.

## **Course Objective**

The purpose of this training is for users to learn how to submit permit change forms online in ePermitting. Log in to the system and use the menu on the left side of the screen to select the site you are applying for. First, select 'Permits' in the left-hand menu, find the permit that needs to be changed in the list, and click the green 'View Permit Change Forms' button. You can change the site name inside the Permit Change form but that WILL NOT CHANGE the physical site the application applies to. Please ensure the permit number matches the permit you intend to change.

| Monthee ePermitting DH                              | EC Online Services |                                                         |                                                              |            |                    |               | 5         | 💄 🛛 John Doe    |
|-----------------------------------------------------|--------------------|---------------------------------------------------------|--------------------------------------------------------------|------------|--------------------|---------------|-----------|-----------------|
| R                                                   | Permits            |                                                         |                                                              |            |                    |               |           |                 |
|                                                     | Permit<br>Number 🗘 | Permit Type                                             | Agency Contact                                               | Issue Date | Expiration<br>Date | Permit Status |           |                 |
| ▼                                                   | 7                  |                                                         |                                                              |            |                    |               |           |                 |
| Home<br>Dashboard                                   | IWG000343 v4.0     | LWM - Infectious<br>Waste: LWM-IW<br>Generator-1-49 lbs | Crispulo Isiminger<br>ISIMINCL@dhec.sc.gov<br>(803) 898-0422 | 12/01/2017 | 01/31/2018         | Expired       | View Perm | it Change Forms |
| Notifications<br>Details                            | IWF000003 v1.0     | LWM - Infectious<br>Waste: LWM-IW<br>Facility           |                                                              |            |                    | In Process    |           |                 |
| Contacts List<br>Apps, Requests and                 | IWG000343 v1.0     | LWM - Infectious<br>Waste: LWM-IW<br>Generator-1-49 lbs |                                                              | 10/09/2017 | 10/10/2017         | Superseded    |           |                 |
| Permits                                             | IWG000343 v3.0     | LWM - Infectious<br>Waste: LWM-IW<br>Generator-1-49 lbs |                                                              | 11/09/2017 | 01/31/2018         | Superseded    |           |                 |
| Violations                                          | IWG000343 v2.0     | LWM - Infectious<br>Waste: LWM-IW<br>Generator-1-49 lbs |                                                              | 10/12/2017 | 10/31/2017         | Superseded    |           |                 |
| Eompliance and<br>Enforcement Actions<br>Financials | IWG000341 v1.0     | LWM - Infectious<br>Waste: LWM-IW<br>Generator-1-49 lbs |                                                              | 10/09/2017 |                    | Not Issued    |           |                 |
| Documents<br>Authorized Users                       | IWG000883 v1.0     | LWM - Infectious<br>Waste: LWM-IW<br>Generator-1-49 lbs |                                                              |            |                    | Not Issued    |           |                 |

Select the appropriate form from the list and click the green 'Begin Permit Change Submission' button to activate it. Clicking this button will take you directly to the change form. You can then follow the instructions shown in the **COMPLETING AND SUBMITTING AN APPLICATION** training.

| Mec                    | ePermitting              | DHE | C Online Services              |                                                        |                                                          |                                                           |                    |    | Ţ        | ?        | 💄 John Do      | be |
|------------------------|--------------------------|-----|--------------------------------|--------------------------------------------------------|----------------------------------------------------------|-----------------------------------------------------------|--------------------|----|----------|----------|----------------|----|
| Rermit Change Forms    |                          |     |                                |                                                        | • Forms available to make changes to an existing permit. |                                                           |                    |    |          |          |                |    |
| SITE                   |                          |     | A There are 2 draft submission | is related to this permit. Please check exi            | sting                                                    | drafts before beginning a new                             | submission         |    |          |          |                |    |
| • BLWM IN<br>TEST SITE | FECTIOUS WASTE           | •   | Permit Number 🗘                | Form Name                                              | •                                                        | Form Description                                          |                    | \$ |          |          |                |    |
|                        |                          |     |                                |                                                        |                                                          |                                                           |                    |    |          |          |                |    |
| Home<br>Dashbo         | ard                      |     | IWG000343 v4.0                 | Infectious Waste Generator Registratic<br>Renewal Form | n                                                        | Use this form to renew your<br>Infectious Waste Generator | registration as an |    | Begin Pe | ermit Ch | ange Submissio | on |
| Notifica               | tions                    |     |                                |                                                        |                                                          |                                                           |                    |    |          |          |                |    |
| Details                |                          |     |                                |                                                        |                                                          |                                                           |                    |    |          |          |                |    |
| Contact                | s List                   |     |                                |                                                        |                                                          |                                                           |                    |    |          |          |                |    |
| Apps, R<br>Reports     | equests and              |     |                                |                                                        |                                                          |                                                           |                    |    |          |          |                |    |
| Permits                |                          |     |                                |                                                        |                                                          |                                                           |                    |    |          |          |                |    |
| Evaluati               | ons                      |     |                                |                                                        |                                                          |                                                           |                    |    |          |          |                |    |
| Violatio               | ns                       |     |                                |                                                        |                                                          |                                                           |                    |    |          |          |                |    |
| Complia<br>Enforce     | ance and<br>ment Actions |     |                                |                                                        |                                                          |                                                           |                    |    |          |          |                |    |
| Financia               | als                      |     |                                |                                                        |                                                          |                                                           |                    |    |          |          |                |    |
| Docume                 | ents                     |     |                                |                                                        |                                                          |                                                           |                    |    |          |          |                |    |
| Authoriz               | zed Users                |     |                                |                                                        |                                                          |                                                           |                    |    |          |          |                |    |
|                        |                          |     |                                |                                                        |                                                          |                                                           |                    |    |          |          |                |    |

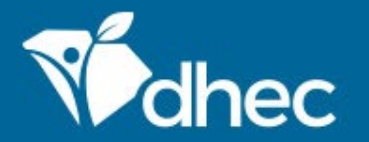

South Carolina Department of Health and Environmental Control Healthy People. Healthy Communities.

# **CONTACT US**

### ePermittinghelp@dhec.sc.gov

#### **Stay Connected**

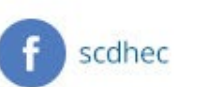

(y) @scdhec

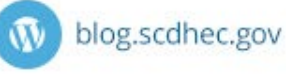

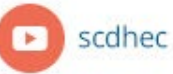

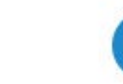

S.C. Department of Health and Environmental Control